# Structured Application Portal: Sign In Procedure

## **Preconditions**

- 1. In line with Circular 002/2023, to access the system users should have an active: a. e-ID account - Identity Malta Agency electronic ID;
  - b. CORP account Government of Malta employees (where available); or
  - c. iLearn account Employees of the Ministry responsible for education (where available).
- 2. An Internet connection is required.
- 3. Google Chrome must be installed on the computer.

#### Contents

| A. | Existing account (created prior to 16 <sup>th</sup> May 2023) | .2 |
|----|---------------------------------------------------------------|----|
| В. | New account                                                   | 10 |

The manual is to be read in conjunction with Circular 002/2023.

Please note that the Ministry for the Economy, European Funds and Lands does not have access to the Government of Malta e-ID, CORP, and iLearn authentication mechanisms. In case of authentication difficulty kindly liaise directly with the respective authentication mechanism helpdesk.

This manual includes screenshots from the sign mechanisms used by e-ID, CORP and iLearn. Note that the screen layout for these mechanisms might be changed by the respective entity without prior notification to the Ministry responsible for EU funds.

## A. Existing account (created prior to 16<sup>th</sup> May 2023)

## 1. Existing account - first sign in from 16<sup>th</sup> May 2023 onwards

- a) Visit the Structured Application Portal at <u>https://sfd.gov.mt/application/</u>. A notification will appear indicating that the database has been updated to the new authentication mechanism.
- b) Click on the "Sign In" button to initiate the process.

|                                                                                                    | * This website is best optimised for Chrome and Mozzilla Firefox.                                                                                                    |       |
|----------------------------------------------------------------------------------------------------|----------------------------------------------------------------------------------------------------|-------|
| Welcome to the portal used for the<br>As of 16th May 2023, sign in is with<br>Previously created active accounts v | Login<br>Kindly press the "Sign In" button below to login<br>with your eID or Government of Malta<br>generation for EU funded projects in Malta.<br>The EID, CORP and iLearn. A user guide is available at <u>this link</u> .<br>Will need to link their account following the first sign in. This is a one-time task. |       |
|                                                                                                    |                                                                                                    |       |
| -                                                                                                    | European Structural and Investment Funds 2014-2020                                                                                                    |       |
| ∑mita                                                                                                    | Cookie Policy Privacy Po                                                                                                    | olicy |

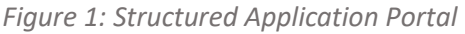

- c) You will be redirected to the Malta Information Technology Agency's B2C authentication portal. Select the sign in method between e-ID, CORP, and iLearn.
  - a. e-ID account Identity Malta Agency electronic ID;
  - b. **CORP account** Government of Malta employees (where available) your information system username starts with "CORP/"; or

Please note that your profile is linked to only <u>one</u> of these login mechanisms.

| <b>&gt;</b> mita |                            |  |  |
|------------------|----------------------------|--|--|
| Sign in usir     | ng Work or Citizen Account |  |  |
| Ű.               | CORP                       |  |  |
| gov.mt           | eID Account                |  |  |
|                  | iLearn                     |  |  |

*Figure 2: Malta Information Technology Agency B2C authentication sign in selection.* 

## e-ID authentication

d) Enter your Government of Malta ID Number and password authentication credentials. Then press the "Sign In" button.

|                                                                  | gc                               | ov.mt |
|------------------------------------------------------------------|----------------------------------|-------|
| Sign In                                                          | EN                               | NIMT  |
| Sign in with your e                                              | e-ID Account*                    |       |
| ID Number (view sample                                           | e)                               |       |
| Enter your ID Card nun                                           | nber                             |       |
| Password                                                         |                                  |       |
| Enter your password                                              |                                  |       |
| Sign                                                             | ı In                             |       |
| Sign-in and chan                                                 | ge my password                   |       |
| "If you don't have an e-ID acc<br>during office hours on 2590 of | count, kindly contact u<br>4300. | t us  |
|                                                                  |                                  |       |

*Figure 3: e-ID authentication prompt* 

e) Enter your two-factor verification code and press the "Verify" button.

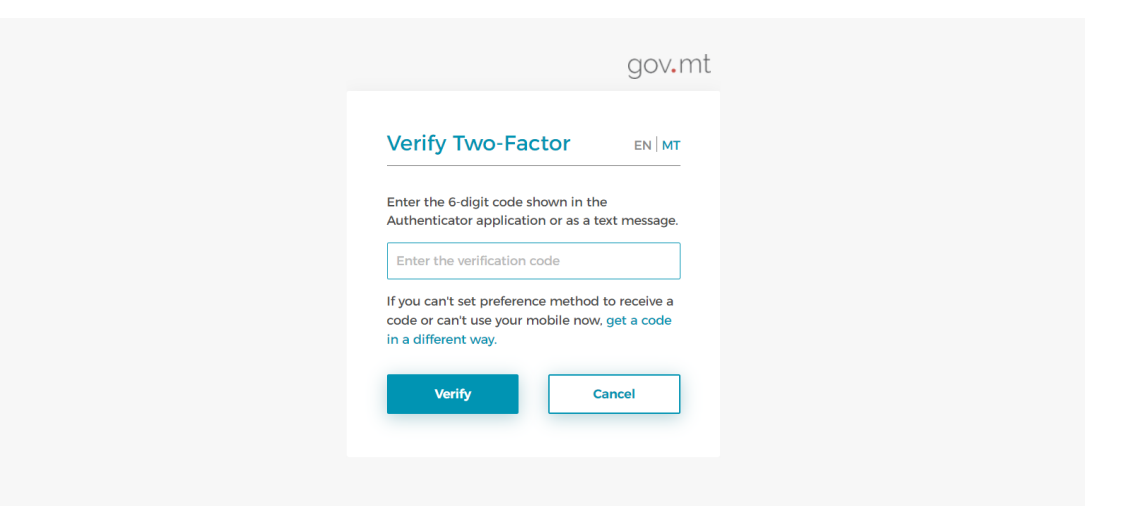

Figure 4: e-ID two-factor verification prompt

f) Following the Logged In prompt, select "Continue".

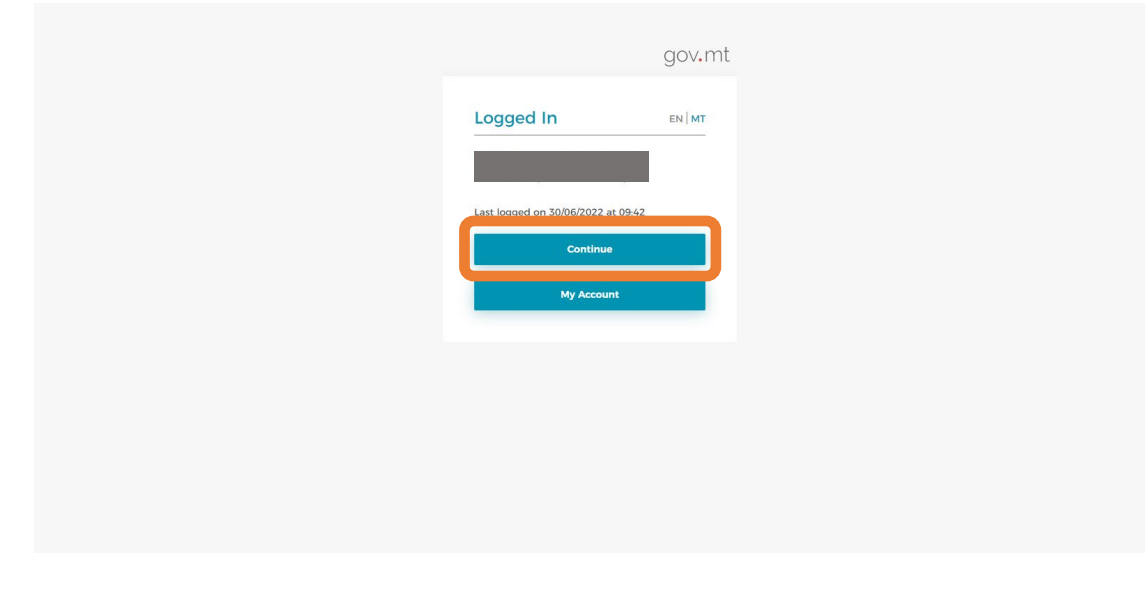

Figure 5: e-ID Logged In prompt

Please go to step (j) on page 7 to continue the sign-in procedure.

## **CORP** authentication

g) Enter your Government of Malta CORP authentication credentials. First input your government email address and press the "Next" button.

| ><br>mita.gov.ı | Sign in<br>someone@gov.mt<br>Cart access your account? |                                     |
|-----------------|--------------------------------------------------------|-------------------------------------|
|                 | 🖏 Sign-in options                                      |                                     |
|                 |                                                        | Terms of use Phinacy & cookies ···· |

Figure 6: CORP authentication email prompt

h) Then input your government email password and press the "Sign in" button.

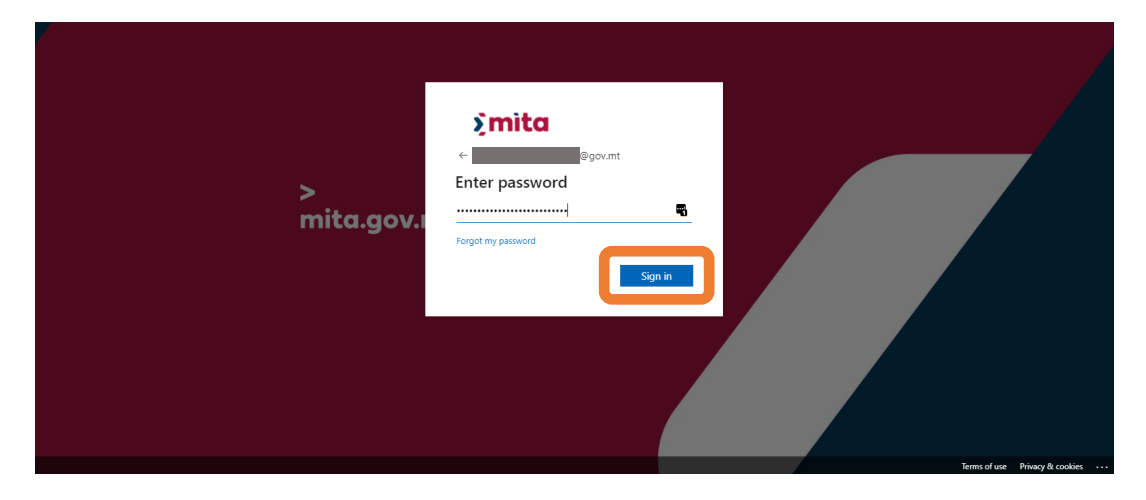

Figure 7: CORP authentication password prompt

i) If you are not already authenticated to the Government of Malta network, please follow the multi-factor authentication (MFA) instructions.

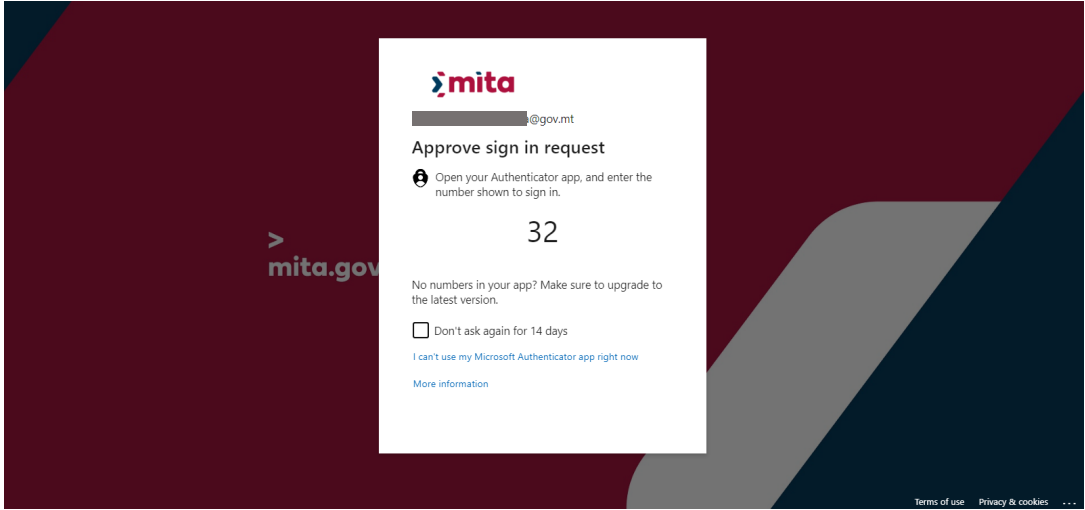

Figure 8: CORP multi-factor authentication (MFA) instructions

Please go to step (j) on page 7 to continue the sign-in procedure.

#### Finalise one-time sign-in

- j) The User Declaration is displayed. Read the declaration and press the "Accept User Declaration" to proceed.
- k) The Privacy Policy is displayed. Read the policy and press the "Accept Privacy Policy" to proceed.

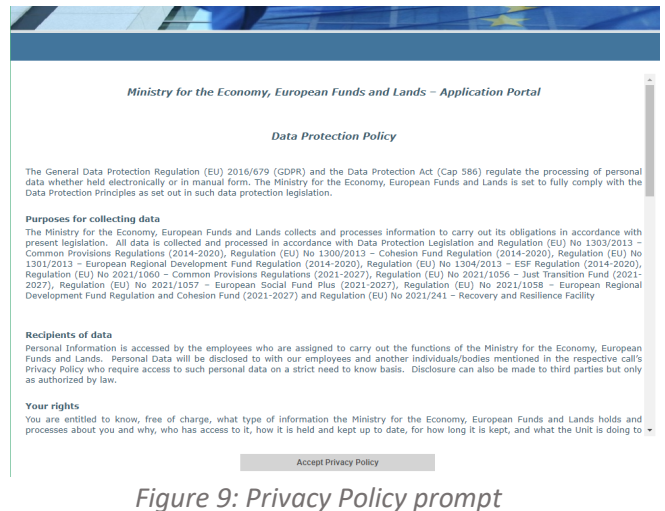

I) Enter the current Structured Application Portal password and press the "Submit" button.

| <br>Welcome                                                                      |  |
|----------------------------------------------------------------------------------|--|
| Please enter your password as this is<br>the first time you are logging into the |  |

Figure 10: Structured Application Portal changeover password prompt

Submit

Send Password Reset Email

...i 9+ m) If you do not remember the password, select "Send Password Reset Email" to initiate the reset password process.

| Email sent to | gov.mt. Follow the instructions found in the sent email to reset your account password.     |
|---------------|---------------------------------------------------------------------------------------------|
|               |                                                                                             |
|               | Welcome                                                                                     |
|               | Please enter your password as this is<br>the first time you are logging into the<br>system. |
|               | Send Password Reset Email                                                                   |

Figure 11: Password reset request notification

n) Enter your new password and select the "Reset Password" button. Note that this is a one-time use password.

| - |                      | • |
|---|----------------------|---|
|   | New Password         |   |
|   | Confirm New Password |   |
|   | Reset Password       |   |

Figure 12: Structured Application Portal last time password prompt

o) You are now signed in the Structured Application Portal system. For your next sign in, you would only need to use the federated authentication mechanism credentials.

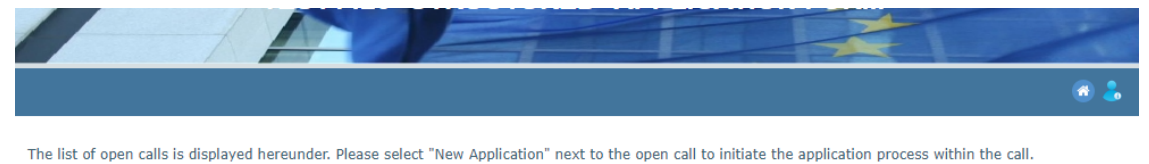

| Open calls | Programme                                                                         | Start Date | End Date |                 |
|------------|-----------------------------------------------------------------------------------|------------|----------|-----------------|
|            | OP I - Fostering a competitive and sustainable<br>economy to meet our challenges. |            |          | New Application |
|            | RRP - Recovery and Resilience Plan                                                |            |          | New Application |
|            | OP I - Fostering a competitive and sustainable economy to meet our challenges.    |            |          | New Application |

Your draft / finalised application forms are listed hereunder.

| Call         | Programme    | Project | Reference | Confirmed |
|--------------|--------------|---------|-----------|-----------|
| There are no | applications |         |           |           |

Figure 13: Open calls and Applications landing page

## B. New account

#### 1. New account

- a) Visit the Structured Application Portal at <u>https://sfd.gov.mt/application/</u>. A notification will appear indicating that the database has been updated to the new authentication mechanism.
- b) Click on the "Sign In" button to initiate the process.

| 19                | WELCOME                                                                                                    |               |
|-------------------|----------------------------------------------------------------------------------------------------|---------------|
|                   |                                                                                                    |               |
|                   | Welcome<br>Please press the following button to login with new<br>BtoC authentication mechanism. If you do not know<br>your CORP, itearn or e-ID password, you need to<br>contact your IT support.<br>Sign In |               |
| - <del>()</del> - | European Structural and Investment Funds 2014-2020<br>Co-Financing rate: 80% European Union Funds; 20% National Funds                                                                                         |               |
| ∑mita             |                                                                                                    | Cookie Policy |

Figure 14: Structured Application Portal

- c) You will be redirected to the Malta Information Technology Agency's B2C authentication portal. Select the sign in method between e-ID, CORP, and iLearn.
  - a. e-ID account Identity Malta Agency electronic ID;
  - b. **CORP account** Government of Malta employees (where available) your information system username starts with "CORP/"; or
  - c. **iLearn account** Employees of the Ministry responsible for education your information system is linked to your iLearn email account; or

Please note that your profile is linked to only <u>one</u> of these login mechanisms.

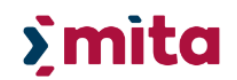

#### Sign in using Work or Citizen Account

| Ö      | CORP        |  |
|--------|-------------|--|
| gov.mt | eID Account |  |
|        | iLearn      |  |

*Figure 15: Malta Information Technology Agency B2C authentication sign in selection.* 

## e-ID authentication

d) Enter your Government of Malta ID Number and password authentication credentials. Then press the "Sign In" button.

| Sign In EN M<br>Gign in with your e-ID Account<br>D Number (view sample)<br>Enter your ID Card number<br>Basword<br>Enter your password<br>Sign In<br>Sign In Account, Italy contact us<br>Sign In Account Status<br>Sign In Account Status<br>Sign In Account Status<br>Sign Jour password?<br>Hop on how to start using e-ID |                                                                              | gov.mt     |
|----------------------------------------------------------------------------------------------------|------------------------------------------------------------------------------|------------|
| Sign in with your e-ID Account* ID Number (view sample) Enter your ID Card number Password Enter your password Sign in Sign-in and change my password 'If you don't have an e-ID account, kindly contact us during office haves on 2590 4300. Forget your password? Help on how to start using e-ID                            | Sign In                                                                      | EN   MT    |
| Enter your ID Card number Password Enter your password Sign In Sign-in and change my password 'If you don't have an e-ID account, kindly contact us during office hours on 2590 4300. Forgot your password? Help on how to start using e-ID                                                                                    | Sign in with your e-ID Acco<br>ID Number (view sample)                       | unt*       |
| Enter your password Sign In Sign-in and change my password "If you don't have an e-ID account, kindly contact us during office hours on 2590 4300. Forgot your password? Help on how to start using e-ID                                                                                                    | Enter your ID Card number Password                                           |            |
| Sign-in and change my password<br>"If you don't have an e-ID account, kindly contact us<br>during office hours on 2590 4300.<br>Forgot your password?<br>Help on how to start using e-ID                                                                                                    | Enter your password<br>Sign In                                               |            |
| "If you don't have an e-ID account, hindly contact us<br>during office hours on <b>2590 4300</b> .<br>                                                                                                    | Sign-in and change my pass                                                   | word       |
| Forgot your password?<br>Help on how to start using e-ID                                                                                                    | *If you don't have an e-ID account, kindly during office hours on 2590 4300. | contact us |
|                                                                                                    | Forgot your password?<br>Help on how to start using e-ID                     |            |

*Figure 16: e-ID authentication prompt* 

e) Enter your two-factor verification code and press the "Verify" button.

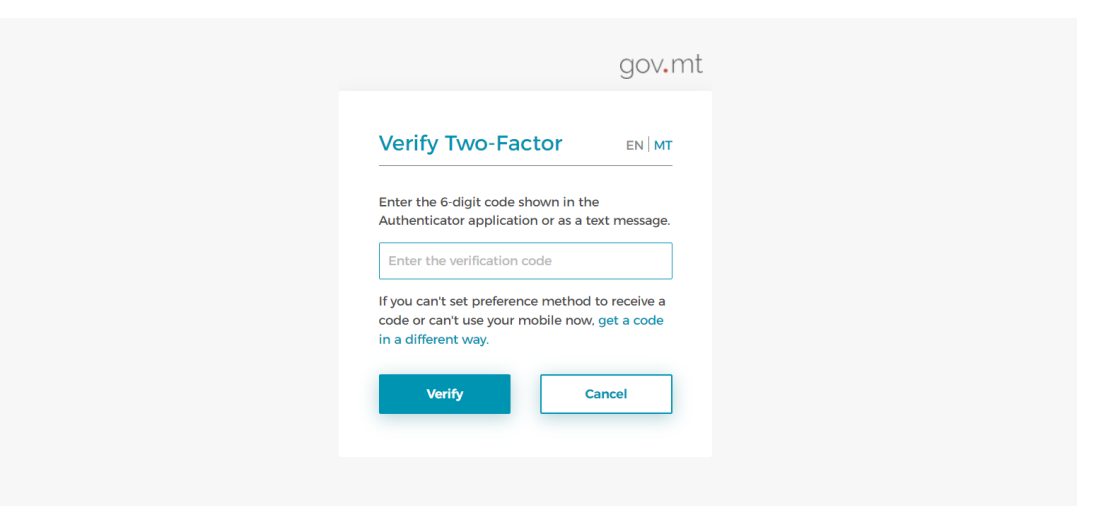

Figure 17: e-ID two-factor verification prompt

f) Following the *Logged In* prompt, select "Continue".

|                     | gov.m                        |
|---------------------|------------------------------|
| Logged In           | EN MT                        |
| Last logged on 30/0 | 06/2022 at 09:42<br>Continue |
| м                   | /y Account                   |
|                     |                              |
|                     |                              |
|                     |                              |

Figure 18: e-ID Logged In prompt

Please go to step (I) on page 17 to continue the sign-in procedure.

## **CORP** authentication

g) Enter your Government of Malta CORP authentication credentials. First input your government email address and press the "Next" button.

|                 |                                                        | _                             |
|-----------------|--------------------------------------------------------|-------------------------------|
| ><br>mita.gov.ı | Sign in<br>someone@gov.mt<br>Cant access your account? |                               |
|                 | 🖏 Sign-in options                                      |                               |
|                 |                                                        | Terms of uzz Privacy & cockes |

Figure 19: CORP authentication email prompt

h) Then input your government email password and press the "Sign in" button.

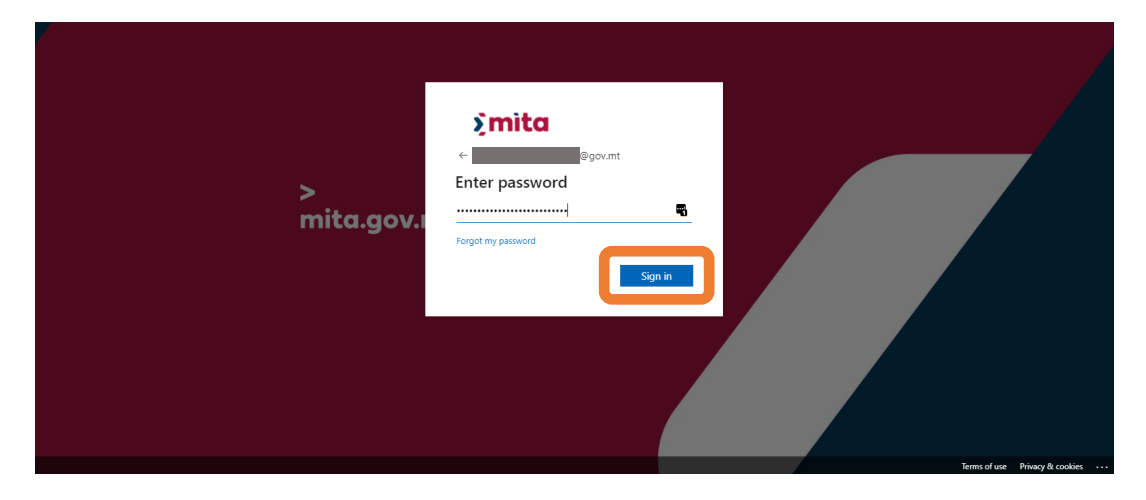

Figure 20: CORP authentication password prompt

i) If you are not already authenticated to the Government of Malta network, please follow the multi-factor authentication (MFA) instructions.

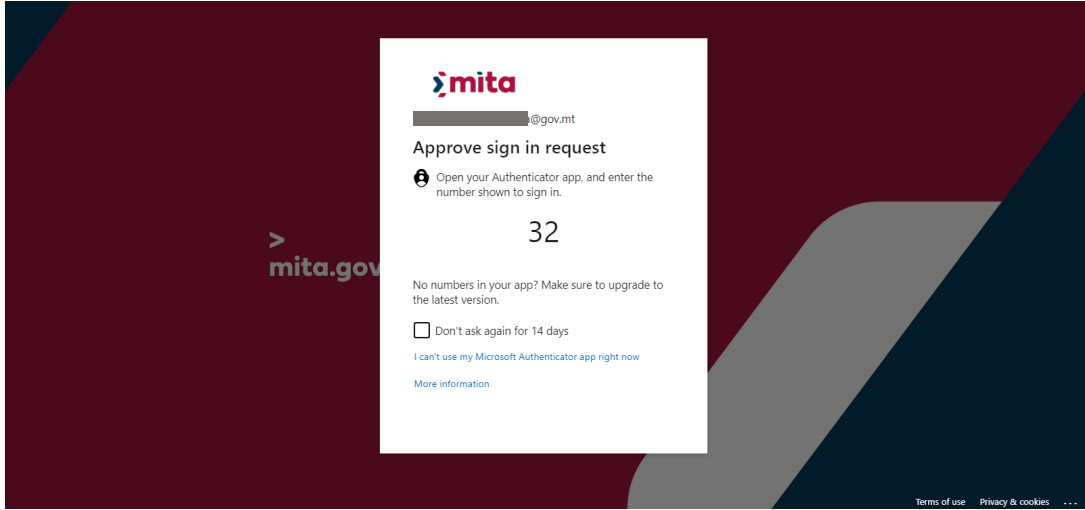

Figure 21: CORP multi-factor authentication (MFA) instructions

Please go to step (I) on page 17 to continue the sign-in procedure.

### **iLearn authentication**

j) Enter your Government of Malta iLearn authentication credentials. First input your government email address and press the "Next" button.

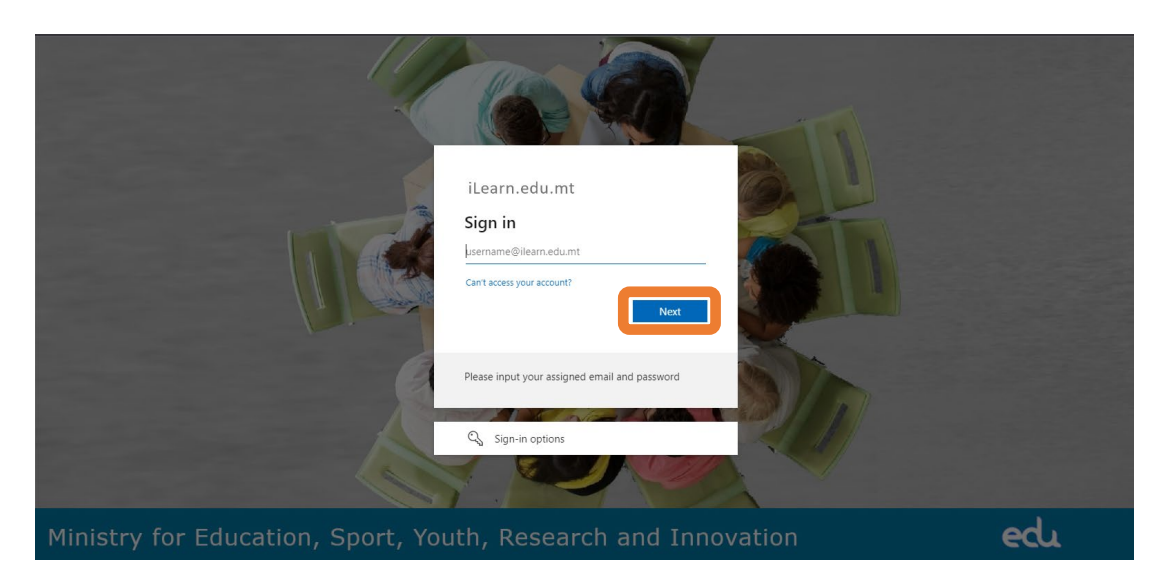

Figure 22: iLearn authentication prompt

k) Following the Logged In prompt, select "Continue".

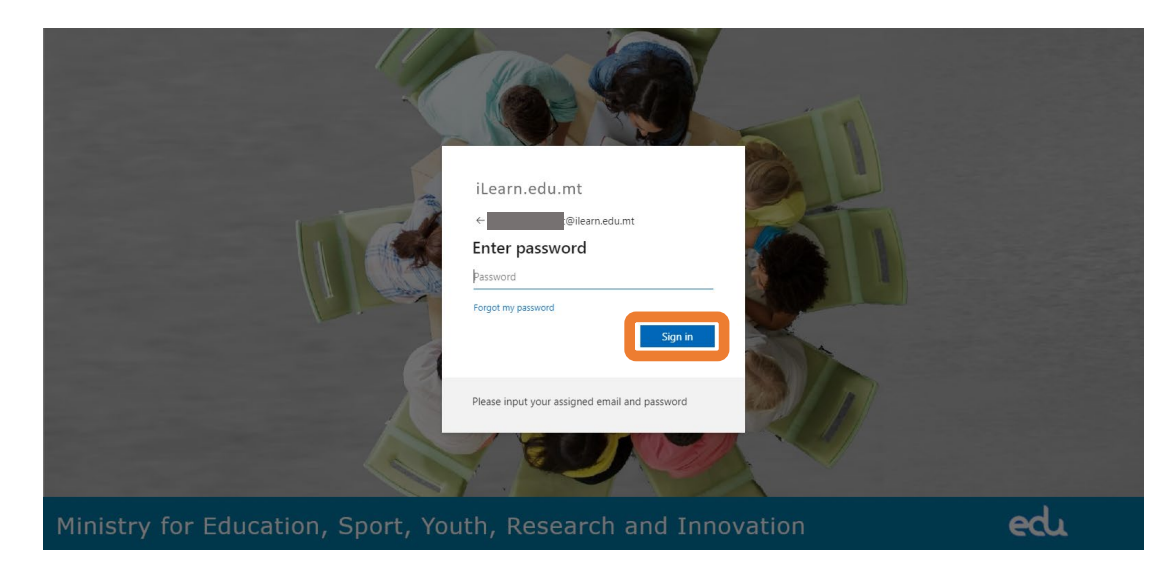

Figure 23: e-ID Logged In prompt

Please go to step (I) on page 17 to continue the sign-in procedure.

## e-ID authentication

I) Enter your Government of Malta ID Number and password authentication credentials. Then press the "Sign In" button.

| Sign In EN MT Sign in with your e-ID Account* ID Number (view sample) Enter your ID Card number Password Enter your password Sign In Sign-in and change my password     | Sign In EN MT Sign in with your e-ID Account* D Number (view sample) Enter your ID Card number Password Enter your password Sign In Sign-in and change my password If you don't have an e-ID account, kindly contact us furing office hours on 2599 4500. |
|----------------------------------------------------------------------------------------------------|----------------------------------------------------------------------------------------------------|
| Sign in with your e-ID Account*<br>ID Number (view sample)<br>Enter your ID Card number<br>Password<br>Enter your password<br>Sign In<br>Sign-in and change my password | Sign in with your e-ID Account* D Number (view sample) Enter your ID Card number Password Enter your password Sign In Sign-in and change my password If you don't have an e-ID account, kindly contact us furing office hours on 2590 4500.               |
| Enter your ID Card number Password Enter your password Sign In Sign-in and change my password                                                                           | Enter your ID Card number Password Enter your password Sign In Sign-in and change my password If you don't have an e-ID account, kindly contact us furing office hours on 2590 4300.                                                                      |
| Sign In Sign-in and change my password                                                                                                    | Sign In Sign-in and change my password If you don't have an e-ID account, kindly contact us furing office hours on 2590 4300.                                                                                                    |
| Sign-in and change my password                                                                                                    | Sign-in and change my password<br>If you don't have an e-ID account, kindly contact us<br>furing office hours on <b>2590 4300</b> .                                                                                                    |
|                                                                                                    | If you don't have an e-ID account, kindly contact us during office hours on <b>2590 4300</b> .                                                                                                    |

Figure 24: e-ID authentication prompt

m) Following the Logged In prompt, select "Continue".

|                        | gov.m         |
|------------------------|---------------|
| Logged In              | EN            |
| Last longed on 30/06/2 | 2022 at 09:42 |
| Con                    | itinue        |
| My A                   | ccount        |
|                        |               |
|                        |               |
|                        |               |

*Figure 25: e-ID Logged In prompt* 

#### **Finalise registration**

n) Fill in the fields to Register your User Profile and accept the User Declaration and Privacy Policy. Note that for the *First Name, Last Name, ID Number* and *Email Address* are sourced automatically from the sign in authentication mechanism. In the case of eID authenticated users, the email address may be changed.

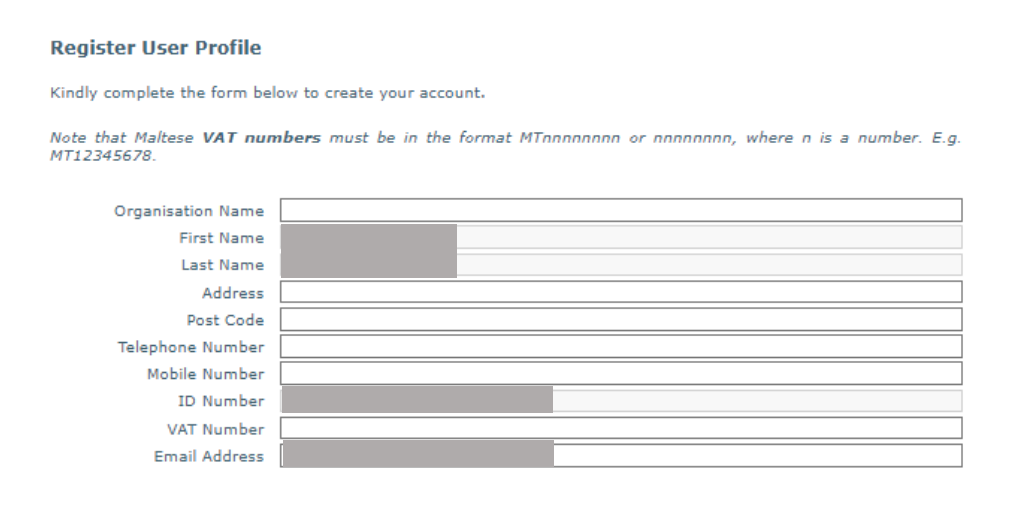

Figure 26: User Profile Registration Form

o) On clicking the "Register" button, users authenticated with eID will receive an email to validate the account. Please click on the activation link to complete the process. CORP and iLearn users are automatically validated and they are not required to validate the email.

| Account created successfully. An email was sent to | 8 |
|----------------------------------------------------|---|
|                                                    |   |

Figure 27: Activation email sent notification

p) You may now sign in with your account to use the system.

| st of open calls is displayed | hereunder. Please select "New Application" next to the open                    | call to initiate the app | lication process with | in the call.  |
|-------------------------------|--------------------------------------------------------------------------------|--------------------------|-----------------------|---------------|
| Open calls                    | Programme                                                                      | Start Date               | End Date              |               |
|                               | OP I - Fostering a competitive and sustainable economy to meet our challenges. |                          |                       | New Applicati |
|                               | RRP - Recovery and Resilience Plan                                             | -                        |                       | New Applicati |
|                               | OP I - Fostering a competitive and sustainable economy to meet our challenges. | -                        |                       | New Applicati |
|                               |                                                                                |                          |                       |               |

Figure 28: Open calls and draft/finalised applications landing page

---- End of Tutorial ----

**Modification History** 

| Version | Date       | Changes         | Authorisation |
|---------|------------|-----------------|---------------|
| 1.0     | 12/05/2023 | Initial release | MA Bezzina    |